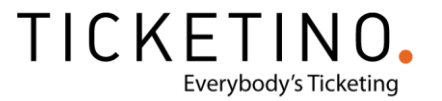

# Nutze deine Kundendaten und baue deinen eigenen Email Newsletter auf

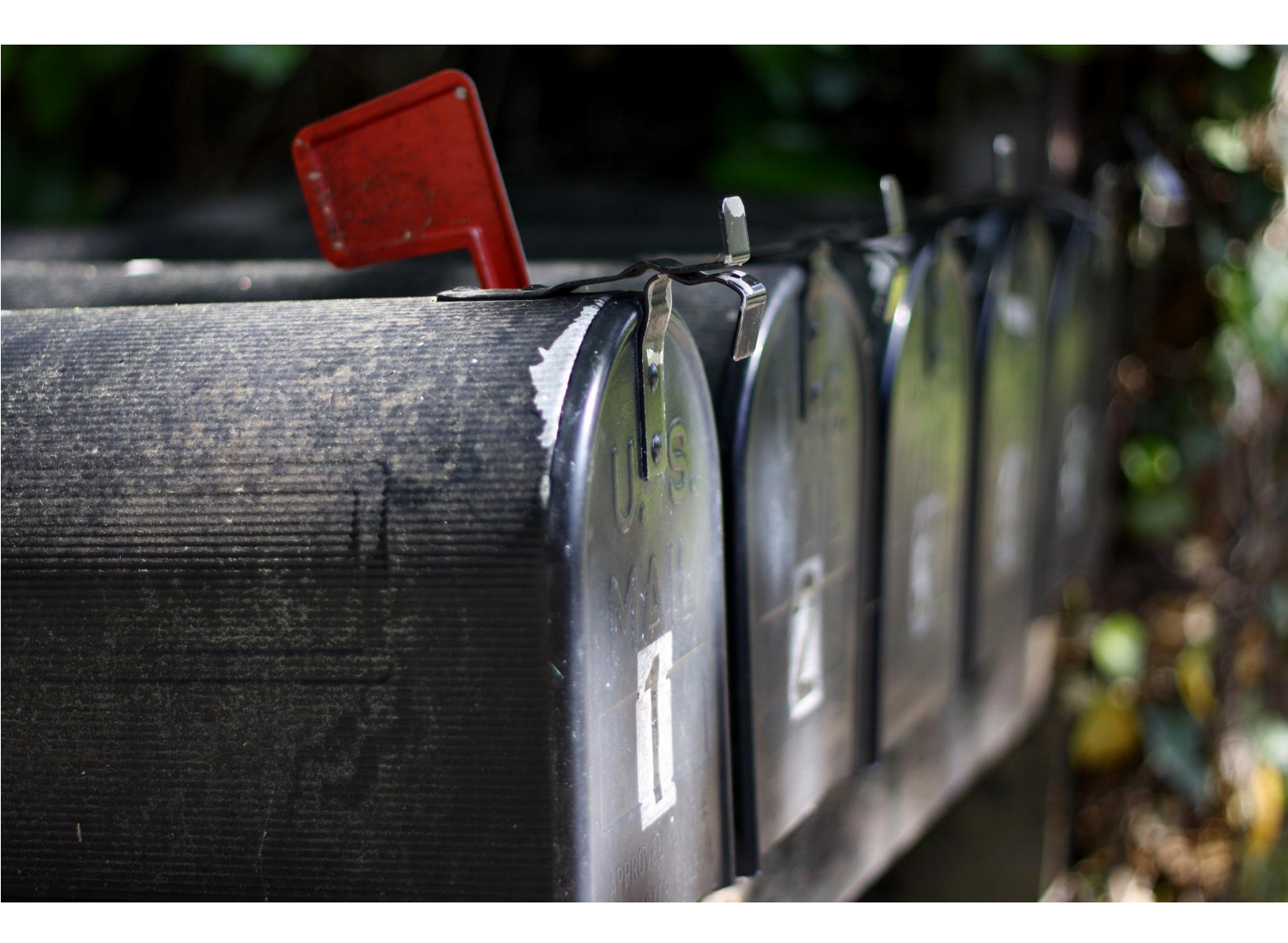

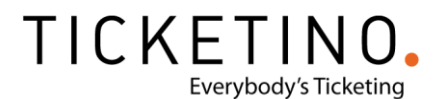

# Baue deinen eigenen Event E-Mail-Newsletter auf

Du suchst eine Lösung, wie du Besucher deiner Veranstaltungen am besten an dich binden kannst? Du möchtest die Besucher deiner Veranstaltung nachhaltig an deine Marke binden und auch für zukünftige Veranstaltung mit Ihnen interagieren?

Schliesslich möchtest du ja nicht, dass deine Besucher nach der Veranstaltung in der Anonymität versinken und du für jede deiner Veranstaltungen von Neuem beginnen musst. Vor allem dann, wenn deine Veranstaltung mehrmals stattfindet, sei es monatlich oder jährlich.

Wir haben für dich eine Lösung parat: starte mit deinem eigenen E-Mail-Newsletter und baue dir eine nachhaltige Adressdatenbank auf!

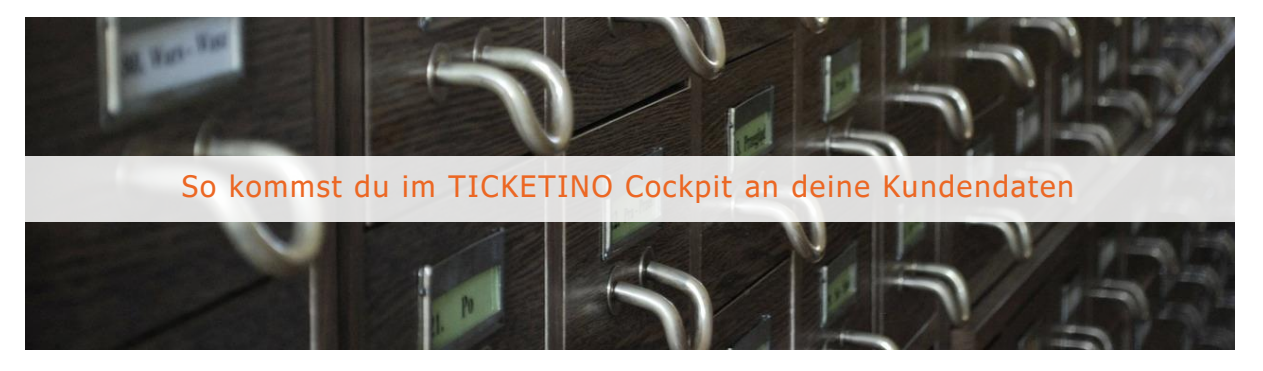

Im Gegensatz zu den meisten Konkurrenzunternehmungen stellt dir TICKETINO die Daten deiner Events zur Verfügung und überträgt dir als Veranstalter alle Rechte an diesen Datensätzen. Du kannst diese also grundsätzlich im Rahmen der geltenden Gesetzesgrundlagen für Direktmarketingzwecke nutzen. Lese unbedingt vor dem ersten Versand unseren Blogartikel zu diesem Thema, um unliebsamen Überraschungen vorzubeugen.

Rechtliche Einschränkungen Email-Marketing

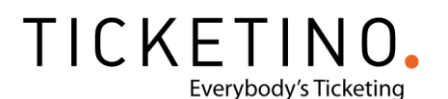

Alle notwendigen Kundendaten für deinen Newsletter Versand werden dir in deinem TICKETINO-Cockpit zur Verfügung gestellt. Um die Liste deiner Ticketkäufer herunterzuladen, musst du wie folgt vorgehen:

- 1. Melde dich in deinem TICKETINO Cockpit an
- 2. Klicke links im Menü unter «Eventverwaltung» auf «Event-Auswertung»
- 3. Wähle unter «Event auswählen» einen einzelnen Event, eine Eventgruppe, alle Events in einem angegebenen Datumsbereich oder generell alle Events aus. In unserem Beispiel haben wir uns für einen einzelnen Event entschieden.
- 4. Wähle die Funktion «Adressliste» aus
- 5. Je nach Auswahl die du bei «Auswahl der Events» getroffen hast musst du nun einen konkreten Event, eine Eventgruppe oder einen Datumsbereich definieren.
- 6. Klicke anschliessend auf den Button «Export als Excel-Datei» und lade dir so die Daten deiner Kunden als Excel-Datei herunter.

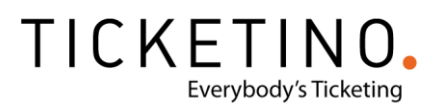

## Starte deinen E-Mail-Newsletter Versand mit MailChimp

Social-Media ist für Veranstaltungen bereits gang und gäbe, um diese zu bewerben. Aber es gibt unzählige weitere Wege, um auf einen Event aufmerksam zu machen und dies ohne hohe Kosten. MailChimp bietet eine grossartige Möglichkeit zum Aufbau einer Newsletter-Liste und Community, die du als Veranstalter regelmässig über die neusten Updates zu deinen Veranstaltungen informieren kannst. Wir zeigen dir hier, wie du zu deinen Kundendaten kommst und wie du MailChimp kostenlos einrichten und in Kombination mit TICKETINO nutzen kannst.

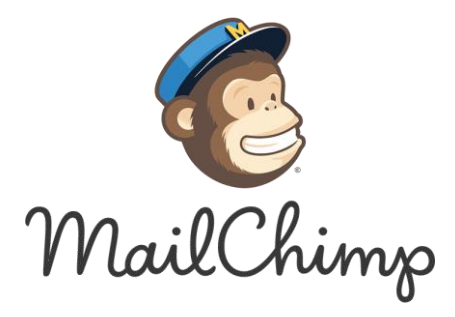

#### Was ist MailChimp?

MailChimp ist eines der weltweit führenden Tools, um E-Mail-Marketing zu betreiben. Bei MailChimp kannst du ohne Programmierkenntnisse ganz einfach E-Mail-Newsletter erstellen und an deine Kunden versenden, um diese auf deine Veranstaltungen aufmerksam zu machen und nachhaltig an deine Marke zu binden.

Lade deine Kundendaten, die du aus deinem TICKETINO-Cockpit exportieren kannst, ganz einfach bei MailChimp hoch. Nach diesem Schritt kannst du deiner Phantasie freien Lauf lassen und mit dem Design deines Newsletters beginnen. Du kannst ganz einfach und ohne Vorkenntnisse Farben, Bilder, Logos, Kopf- und Fusszeilen sowie auch Links einfügen, bearbeiten und nach deinen Wünschen gestalten.

Ausserdem liefert dir MailChimp sehr umfangreiche Funktionen für die Verwaltung deiner Abonnentenliste/n und die Analyse der gesendeten Kampagnen. So siehst du auf einen Blick, wer deine E-Mail geöffnet hat und wer auf welchen Link in deiner E-Mail geklickt hat.

Auf den nachfolgenden Seiten zeigen wir dir Schritt für Schritt, wie du deine Kundendaten aus deinem TICKETINO-Cockpit exportieren und mit MailChimp einen erfolgreichen Newsletter aufbauen kannst!

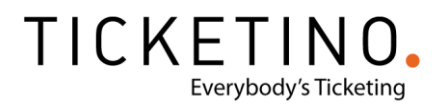

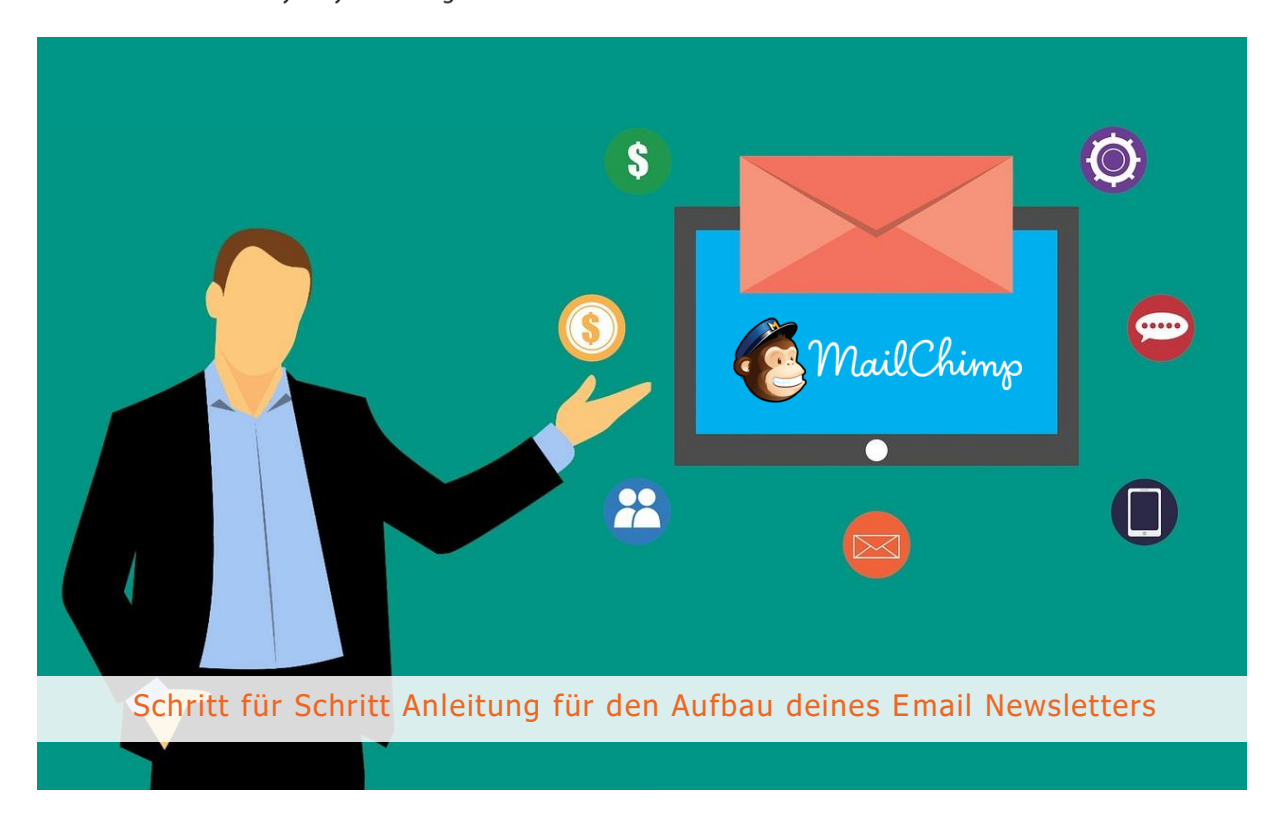

1. Registriere dich kostenlos bei MailChimp

| Username                                                                           |                                                                                         |
|------------------------------------------------------------------------------------|-----------------------------------------------------------------------------------------|
|                                                                                    |                                                                                         |
| Please enter a value                                                               |                                                                                         |
| Password                                                                           | Show                                                                                    |
|                                                                                    | ••••]                                                                                   |
| I don't want to recei<br>related Intuit produ<br>marketing best prac<br>Mailchimp. | ve emails about Mailchimp and<br>ct and feature updates,<br>ttices, and promotions from |
| By creating an account, y<br>read and acknowledge th                               | ou agree to our <u>Terms</u> and have<br>e <u>Global Privacy Statement</u> .            |
| Sign up                                                                            |                                                                                         |
|                                                                                    |                                                                                         |

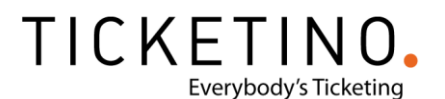

2. Aktiviere deinen MailChimp Account mit der E-Mail, die du erhalten hast

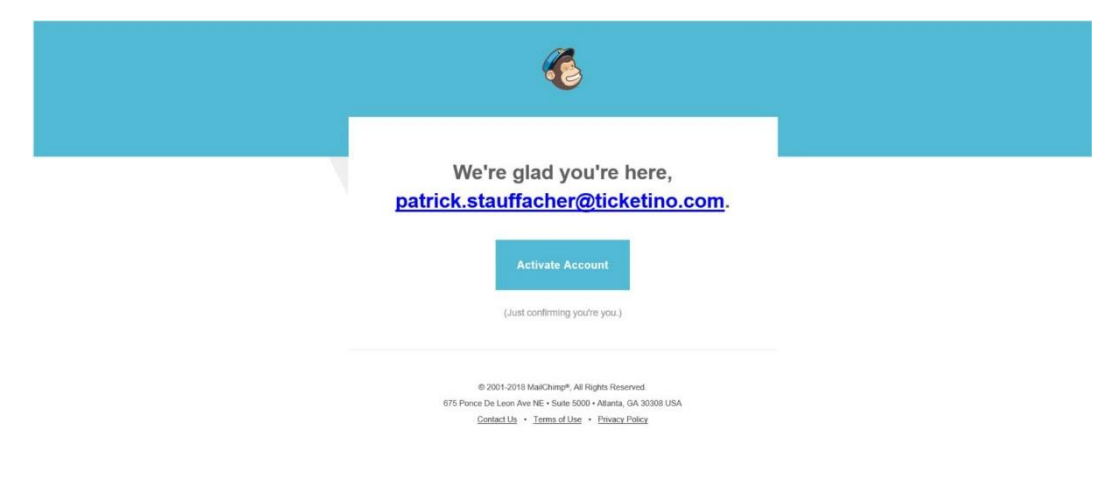

3. Vervollständige die Informationen zu deinem MailChimp Account

#### Tell us a bit about you

| Last name                                                                                |
|------------------------------------------------------------------------------------------|
| Raschle                                                                                  |
|                                                                                          |
|                                                                                          |
| count settings.                                                                          |
| Recommended                                                                              |
|                                                                                          |
| nual calls & texts from Intuit (including<br>vices at this number. I understand my<br>2. |
|                                                                                          |
|                                                                                          |
|                                                                                          |
| address?                                                                                 |
| I appear in the footer of every email you                                                |
| I business address? Learn about alternatives                                             |
| ce box)                                                                                  |
|                                                                                          |
| Optional                                                                                 |
|                                                                                          |
| State / Province / Region                                                                |
| ZH                                                                                       |
| Country                                                                                  |
|                                                                                          |
|                                                                                          |

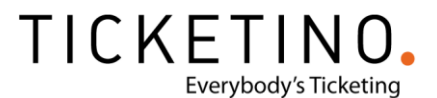

#### What's your top goal with Mailchimp?

We'll get you started with personalized recommendations based on your focus.

| Drive sales, revenue, or conversions            | 0 |
|-------------------------------------------------|---|
| Send emails people find helpful or entertaining | 0 |
| Grow my list of email subscribers               | 0 |
| Next Skip                                       |   |

#### Great! What do you want to explore first?

Don't worry, you can still check out every part of Mailchimp.

| mail                                                          | 0  |
|---------------------------------------------------------------|----|
| ngage your audience with beautiful, branded emails            |    |
|                                                               |    |
| lutomations                                                   | 0  |
| end automated emails based on customer behavior and engagemer | it |
| ianun forms                                                   | 0  |
| ·····                                                         |    |

#### How do you sell to your customers?

Skip

Select all that apply. We'll recommend automations, apps, and other features tailored to the way you do business.

| rson-to-person |
|----------------|
|                |

#### How many email contacts do you have?

An estimate will do. We'll recommend ways to grow and manage your audience based on your answer.

| 501 - 1,500 |      |  |  | ~ |  |
|-------------|------|--|--|---|--|
| Next        | Skip |  |  |   |  |

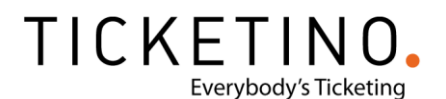

4. Starte den Import deiner Kontakte, die du vom TICKETINO-Cockpit exportiert hast. Beachte hierzu unbedingt unsere rechtlichen Hinweise, denn unter Umständen musst du einige Datensätze vom Versand ausschliessen!

|     |                    | Re | echtliche Einschränku           | ingen Email-Marketing                 |                  |
|-----|--------------------|----|---------------------------------|---------------------------------------|------------------|
|     | 🖉 Create           |    | Tour audience has a contacts.   | ror these are subscribers.            |                  |
| ζ¶: | Campaigns          | ~  | Overview Manage contacts x      | Add contacts y Subscriber preferences | Settings v O     |
| Ĵ₽  | Automations        | ~  | Gverview Manage contacts +      | Add contacts • Subscriber preferences | Settings • K     |
| 00  | Audience           | ^  |                                 |                                       | Toggle Columns 🗸 |
|     | Audience dashboard |    |                                 |                                       |                  |
|     | All contacts       |    | Filter by Tags 👻 View Segment 💙 | New Segment                           |                  |
|     | Signup forms       |    | Email Address                   | First Name Last Name Address          | Phone Number     |
|     | Tags               |    |                                 | Fabienne Raschle                      | *                |

5. Wähle «Copy/paste from file» und klicke auf «Next»

| ile Copy and paste                                 |
|----------------------------------------------------|
| ntacts from a CSV or Directly paste in new contact |
| ted TXT file. from a spreadsheet or similar        |
|                                                    |
|                                                    |
| fi                                                 |

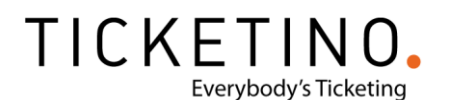

6. Öffne die Excel Tabelle, die du aus deinem TICKETINO-Cockpit exportiert hast und markiere den Inhalt der gesamten Tabelle. Kopiere den ganzen Inhalt in die Zwischenablage.

| Automatis    | ches Speichern 🧕 |                   | <b>5</b> -∂- |          |               |                               |                         | liste (7) - K     | ompatibilität    | smodus - E | xcel    |             |                   |            |              | Patric        | k Stauffache           | er 🖻                           |                         | ×        |
|--------------|------------------|-------------------|--------------|----------|---------------|-------------------------------|-------------------------|-------------------|------------------|------------|---------|-------------|-------------------|------------|--------------|---------------|------------------------|--------------------------------|-------------------------|----------|
| Datei S      | tart Einfügen    | Seiten            | ayout Fo     | rmeln Da | iten Übe      | rprüfen                       | Ansicht                 | Hilfe 🔎 Was m     | öchten Sie tur   | n?         |         |             |                   |            |              |               |                        | (aller                         | E                       | Freigebe |
| Einfügen     | Calibri          | •   11<br>•   ⊞ • | • A* A*      |          | ≫·<br>  •= •= | ₿ <sup>b</sup> Textu<br>Verbi | imbruch<br>nden und zei | ntrieren × 🔄 × %  | •<br>60÷ 65; 000 | Beding     | gte Als | Tabelle Zel | llenformatvo<br>v | rlagen Ein | fügen Lösch  | K Dien Format | ∑ -<br>↓ -<br>♦ - Sort | A<br>ieren und S<br>iltern * A | uchen und<br>uswählen * |          |
| wischenablag | e 15             | Schriftart        | r,           | 5        | A             | srichtung                     |                         | rs Za             | hl r             | a          | For     | matvorlager | 1                 |            | Zelle        | 1             |                        | Bearbeiten                     |                         |          |
| A1           | * 1 ×            | $\sqrt{-f_x}$     | Firma        |          |               |                               |                         |                   |                  |            |         |             |                   |            |              |               |                        |                                |                         |          |
| A            | В                | с                 | D            | E        | F             | G                             | 1                       | н                 | 1                | J          | к       | L           | м                 | N          | 0            | р             | Q                      | R                              | S                       | т        |
| 1 Firma      | Name             | Vornam            | e Anrede     | Funktion | Kategorie     | Titel                         | E-Mail                  |                   | Strasse          | POBox      | PLZ     | Ort         | Code1             | Code2      | Code3        | Code4         | Code5                  | Code6                          | Code7                   | Code     |
| 2            | Mustermann       | Peter             | Herr         |          |               |                               | 16 .                    |                   |                  |            |         |             |                   |            |              |               |                        |                                |                         |          |
| 3            | Mustermann       | Raif              | Herr         |          |               |                               | raitmuste               | ermann@notmail.co | n                |            |         |             |                   |            |              |               |                        |                                |                         |          |
| +<br>5       | Mustermöller     | Fritz             | Herr         |          |               |                               | fmustere                | nustermeier.ch    |                  |            |         |             |                   |            |              |               |                        |                                |                         |          |
| 6            | wastermaner      | rinz.             | Hell         |          |               |                               | mustern                 | ndener@gman.com   |                  |            |         |             |                   |            |              |               |                        |                                |                         |          |
| 7            |                  |                   |              |          |               |                               |                         |                   |                  |            |         |             |                   |            |              |               |                        |                                |                         |          |
| 3            |                  |                   |              |          |               |                               |                         |                   |                  |            |         |             |                   |            |              |               |                        |                                |                         |          |
| 9            |                  |                   |              |          |               |                               |                         |                   |                  |            |         |             |                   |            |              |               |                        |                                |                         |          |
| 0            |                  |                   |              |          |               |                               |                         |                   |                  |            |         |             |                   |            |              |               |                        |                                |                         |          |
| 1            |                  |                   |              |          |               |                               |                         |                   |                  |            |         |             |                   |            |              |               |                        |                                |                         |          |
| 2            |                  |                   |              |          |               |                               |                         |                   |                  |            |         |             |                   |            |              |               |                        |                                |                         |          |
| 3            |                  |                   |              |          |               |                               |                         |                   |                  |            |         |             |                   |            |              |               |                        |                                |                         |          |
| 4            |                  |                   |              |          |               |                               |                         |                   |                  |            |         |             |                   |            |              |               |                        |                                |                         |          |
| 5            |                  |                   |              |          |               |                               |                         |                   |                  |            |         |             |                   |            |              |               |                        |                                |                         |          |
| 5            |                  |                   |              |          |               |                               |                         |                   |                  |            |         |             |                   |            |              |               |                        |                                |                         |          |
| 0            |                  |                   |              |          |               |                               |                         |                   |                  |            |         |             |                   |            |              |               |                        |                                |                         |          |
| 0            |                  |                   |              |          |               |                               |                         |                   |                  |            |         |             |                   |            |              |               |                        |                                |                         |          |
| 0            |                  |                   |              |          |               |                               |                         |                   |                  |            |         |             |                   |            |              |               |                        |                                |                         |          |
| 1            |                  |                   |              |          |               |                               |                         |                   |                  |            |         |             |                   |            |              |               |                        |                                |                         |          |
| 2            |                  |                   |              |          |               |                               |                         |                   |                  |            |         |             |                   |            |              |               |                        |                                |                         |          |
| 3            |                  |                   |              |          |               |                               |                         |                   |                  |            |         |             |                   |            |              |               |                        |                                |                         |          |
| 4            |                  |                   |              |          |               |                               |                         |                   |                  |            |         |             |                   |            |              |               |                        |                                |                         |          |
| 5            |                  |                   |              |          |               |                               |                         |                   |                  |            |         |             |                   |            |              |               |                        |                                |                         |          |
| 6            |                  |                   |              |          |               |                               |                         |                   |                  |            |         |             |                   |            |              |               |                        |                                |                         |          |
| 7            |                  |                   |              |          |               |                               |                         |                   |                  |            |         |             |                   |            |              |               |                        |                                |                         |          |
| 8            |                  |                   |              |          |               |                               |                         |                   |                  |            |         |             |                   |            |              |               |                        |                                |                         |          |
| 9            |                  |                   |              |          |               |                               |                         |                   |                  |            |         |             |                   |            |              |               |                        |                                |                         |          |
| 10           |                  |                   |              |          |               |                               |                         |                   |                  |            |         |             |                   |            |              |               |                        |                                |                         |          |
| 12           |                  |                   |              |          |               |                               |                         |                   |                  |            |         |             |                   |            |              |               |                        |                                |                         |          |
| 2            | _                |                   | _            |          |               |                               | _                       |                   | _                |            |         |             | _                 |            |              |               |                        |                                |                         |          |
|              | Sheet1           | $\oplus$          |              |          |               |                               |                         |                   |                  |            |         | 4           |                   |            |              |               |                        |                                |                         | Þ        |
| Bereit       |                  |                   |              |          |               |                               |                         |                   |                  |            |         |             |                   | Anzeige    | eeinstellung | en 🏢          | B E                    | ]                              | 1                       | + 100%   |

7. Füge den gesamten Inhalt der Excel Tabelle in das dafür vorgesehene Feld in MailChimp ein. Aktiviere das Häckchen bei «I understand that my billing plan may be automatically upgraded» und klicke auf «Next» um fortzufahren.

| Co          | py/pasted file                                                                                                    |    |
|-------------|----------------------------------------------------------------------------------------------------|----|
| ra          | rs MUDSENDER IND<br>Firma Name Vorname Annede Funktion Kategorie Titel E-Nail Strasse POBox PLZ Ort Codel Codel Code | od |
| ~           | I understand that my billing plan may be automatically upgraded.<br>If your import causes your list to exceed your Forever Free Plan subscriber limit,<br>you'll need to upgrade your billing plan to accommodate the new subscribers<br>before you can and. Undo your list import before you send to revert to the<br>Forever Free Plan.                                                                                                    |    |
| Dup<br>trus | icate addresses will be removed. We do not send confirmation enable to imported addresses and<br>that you've gothered <u>proper permission</u> to send to every address on your list.                                                                                                    |    |

| < Back | Next > |
|--------|--------|
|        |        |

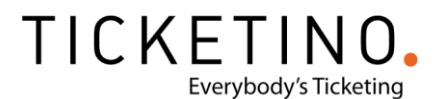

8. Wähle in welche Kategorie die Kontakte gehören (Subcribed, Unsubscribed, Non-Subscribed, Cleande).

## Organisieren Sie Ihre Kontakte

| Gezeichnet                                                                                                    | ~                            |
|----------------------------------------------------------------------------------------------------|------------------------------|
| Wenn Sie für Ihre Kontakte den Status "Abonniert" wählen, bedeutet dies, dass Sie die<br>erhalten haben, ihnen Marketing zu ermöglichen. Erfahren Sie mehr über die <b>Bedeutu</b><br>i <b>rlaubnis.</b>                                           | Erlaubnis<br>1 <b>g der</b>  |
| Aktualisieren Sie alle vorhandenen Kontakte<br>Wenn sich importierte Kontakte bereits in Ihrer Zielgruppe befinden, ersetzen wir<br>automatisch durch die Daten aus Ihrem Import. Diese Option kann dazu führen, o<br>Importvorgang länger dauert. | deren Informatio<br>lass der |

9. Jetzt kannst du Tags einsetzten damit du die Personen Suchbegriffen findest.

### Tag your contacts

Easily organize your contacts using simple words or phrases that make the most sense to you.

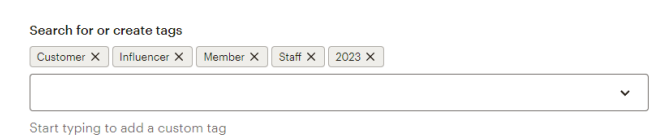

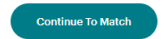

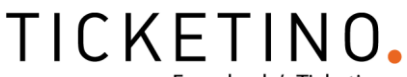

Everybody's Ticketing

10. Im nächsten Schritt musst du die Spalten in MailChimp den jeweiligen Informationen zuordnen, damit MailChimp weiss, welche Spalten z.B. den Vornamen, den Namen oder die E-Mail-Adresse beinhalten.

Speichere die zugewiesenen Spalten, welche Informationen beinhalten, mit Klick auf «Save» ab. Bei den Spalten, welche keine Informationen beinhalten, musst du anstatt auf «Save» lediglich auf «Skip» klicken.

Es empfiehlt sich, zuerst die Spalten, welche Informationen beinhalten, zuzuweisen, damit du anschliessend alle nicht zugewiesenen Spalten mit «Skip All» im oberen Teil der Seite überspringen kannst und nicht jede einzelne Spalte überspringen musst.

Sobald du alle Spalten gemäss Punkt 8 durchgegangen bist und den jeweiligen Kategorien zugewiesen hast, klicke unten rechts auf «Next»

| ٤                      | List Import                           | TICKETINO                      |                                                  |                                              |                                             | Help Exit 🗸                              |
|------------------------|---------------------------------------|--------------------------------|--------------------------------------------------|----------------------------------------------|---------------------------------------------|------------------------------------------|
| Import                 | t contacts                            |                                |                                                  |                                              |                                             |                                          |
| Now let's<br>See an ex | s match the colur<br>xample of the im | nns in your u<br>port field ma | ploaded file to your MailChimp l<br>tch process. | ist.                                         |                                             |                                          |
| 19 unma                | atched columns ·                      | Skip all                       | Show skipped columns                             |                                              |                                             |                                          |
| Colum<br>Make<br>Save  | n name<br>e a Selection<br>Skip       | •                              | Name<br>(unmatched column)<br>Edit • Skip        | Vorname<br>(unmatched column)<br>Edit • Skip | Anrede<br>(unmatched column)<br>Edit • Skip | Funktior<br>(unmatched cc<br>Edit • Skij |
| Firma                  |                                       |                                | Name                                             | Vorname                                      | Anrede                                      | Funktion                                 |
|                        |                                       |                                | Mustermann                                       | Peter                                        | Herr                                        |                                          |
|                        |                                       |                                | Mustermann                                       | Ralf                                         | Herr                                        |                                          |
|                        |                                       |                                | Mustermeier                                      | Petra                                        | Frau                                        |                                          |
|                        |                                       |                                | Mustermüller                                     | Fritz                                        | Herr                                        |                                          |
| 4                      |                                       |                                |                                                  |                                              |                                             | •                                        |
| Keyboard               | d shortcuts:                          |                                |                                                  |                                              |                                             |                                          |
| ↓ Sel                  | lect name 🔶                           | Back $\rightarrow$             | Next 🛛 Skip                                      |                                              |                                             |                                          |

< Back

Next >

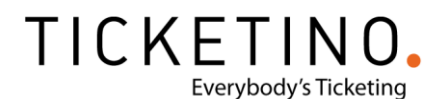

11. Sobald der Import deiner Kundendaten abgeschlossen ist, siehst du die Liste der importierten Datensätze sowie eine kurze Übersicht unter «All contacts», wie viele Datensätze importiert wurden und auch allfällige Fehler beim Import.

|                      | Campaigns Templates                                                                                                    | Lists                                   | Reports                              |                                                       |                                                  | Crea         | te   P   | Patrick<br>TICKETINO                                      | Help                                  |
|----------------------|----------------------------------------------------------------------------------------------------|-----------------------------------------|--------------------------------------|-------------------------------------------------------|--------------------------------------------------|--------------|----------|-----------------------------------------------------------|---------------------------------------|
| 3 cor<br><u>1 em</u> | ntacts were added to your list<br>ail had syntax errors.                                                                                                  |                                         |                                      |                                                       |                                                  |              |          |                                                           |                                       |
| TIC                  | KETINO 4                                                                                                    | Add cor                                 | ntacts 🗸                             | Signup forms                                          | Settings ~ Q                                     |              |          |                                                           |                                       |
| Toggl                | e Columns 👻 Export List                                                                                                    |                                         | _                                    |                                                       |                                                  |              | _        |                                                           |                                       |
| Toggi<br>View        | e Columns × Export List<br>Saved Segments × Create                                                                                                    | A Segme                                 | nt                                   | Last Name                                             | Addrore                                          | Phone Number | Birthday | Email Markoting                                           | Source                                |
| Toggl<br>View        | e Columns V Export List<br>Saved Segments V Create<br>Email Address<br>patrick.stauffacher@ticketin                                                       | A Segme<br>F                            | nt<br>irst Name<br><sup>atrick</sup> | Last Name<br>Stauffacher                              | Address<br>TICKETINO<br>Birmensdorferstrasse 470 | Phone Number | Birthday | Email Marketing<br>Subscribed                             | Source                                |
| Toggl<br>View        | e Columns × Export List<br>Saved Segments × Create<br>Email Address<br>patrick.stauffacher@ticketin<br>ralfmustermann@hotmail.co.                         | P A Segmen<br>F<br>· > P<br>· -> R      | nt<br>irst Name<br>atrick            | Last Name<br>Stauffacher<br>Mustermann                | Address<br>TICKETINO<br>Birmensdorferstrasse 470 | Phone Number | Birthday | Email Marketing<br>Subscribed                             | Source<br>Unkno<br>List Im            |
| Toggl<br>View        | e Columns × Export List<br>Saved Segments × Create<br>Email Address<br>patrick.stauffacher@ticketin<br>ralfmustermann@hotmail.co.<br>petra@mustermeier.ch | A Segment<br>F<br>· > P<br>· > R<br>> P | nt<br>irst Name<br>latrick<br>alf    | Last Name<br>Stauffacher<br>Mustermann<br>Mustermeier | Address<br>TICKETINO<br>Birmensdorferstrasse 470 | Phone Number | Birthday | Email Marketing<br>Subscribed<br>Subscribed<br>Subscribed | Source<br>Unkno<br>List Im<br>List Im |

12. Nun bist du bereit, einen ersten Newsletter zu erstellen. Klicke hierfür im Menü oben auf «Campaigns» um in die Kampagnenübersicht zu gelangen. Klicke anschliessend auf den Button «Create new» oben rechts.

| <u>ېت</u> | Kampagnen ^           |                               |                                               |         |                |
|-----------|-----------------------|-------------------------------|-----------------------------------------------|---------|----------------|
|           | Alle Kampagnen        | Campaigns                     |                                               |         | Create new     |
|           | Kampagnen-Manager Neu | . 0                           |                                               |         |                |
| \$₽       | Automatisierunger 🗸   | Fabienne Raschle              |                                               |         |                |
| 22        | Publikum ^            | Your audience has 14 contacts | s. 1 of these is subscribed.                  |         |                |
|           | Zielgruppen-Dashboard |                               |                                               |         |                |
|           | Alle Kontakte         |                               |                                               |         |                |
|           | Anmeldeformulare      | List View Calendar View       |                                               |         |                |
|           | Stichworte            |                               |                                               |         |                |
|           | Segmente              | View by Status                | Q Find by name or type                        | Sort by | Last updated 🖌 |
|           | Umfragen              | All                           | You can also search by <u>all audiences</u> . |         |                |

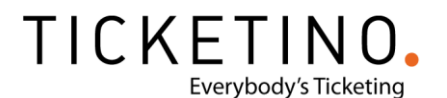

13. Neben E-Mail-Newsletter kannst du bei MailChimp ebenso Facebook Werbeanzeigen oder Landing Pages erstellen, du kannst zudem auch physische Postkarten versenden oder individuelle Anmeldemasken für deinen Newsletter erstellen. Klicke nun auf «Regular email», um einen ersten Email Newsletter zu erstellen.

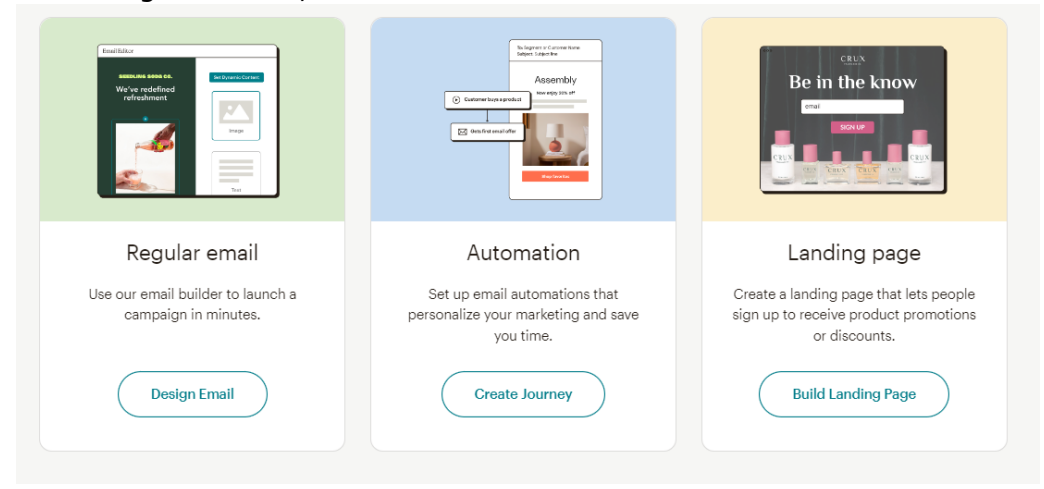

14. Jetzt kannst du aus 116 Vorlagen welche du gerne benutzen möchtest.

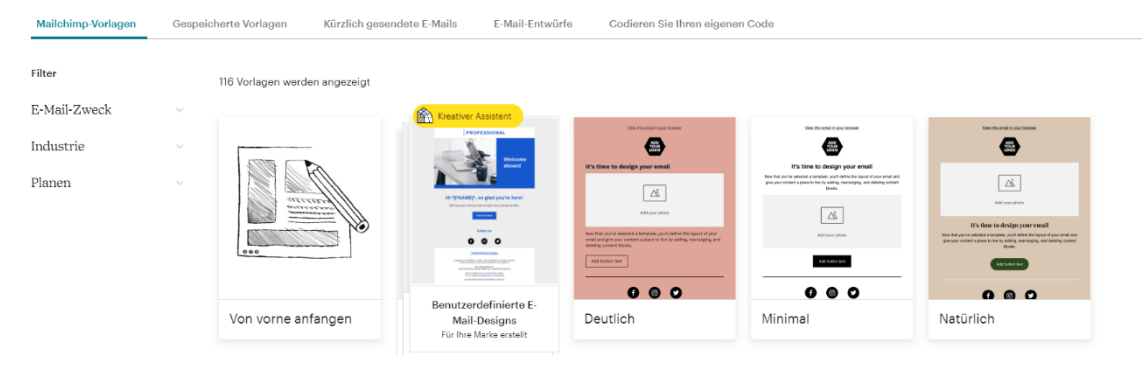

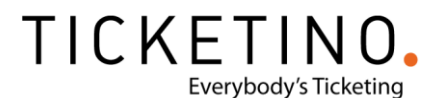

15. Klicke nun auf «Add Recepients», um die Empfänger für diesen Newsletter zu definieren und wähle dort deine Liste aus. Klicke anschliessend auf «Save».

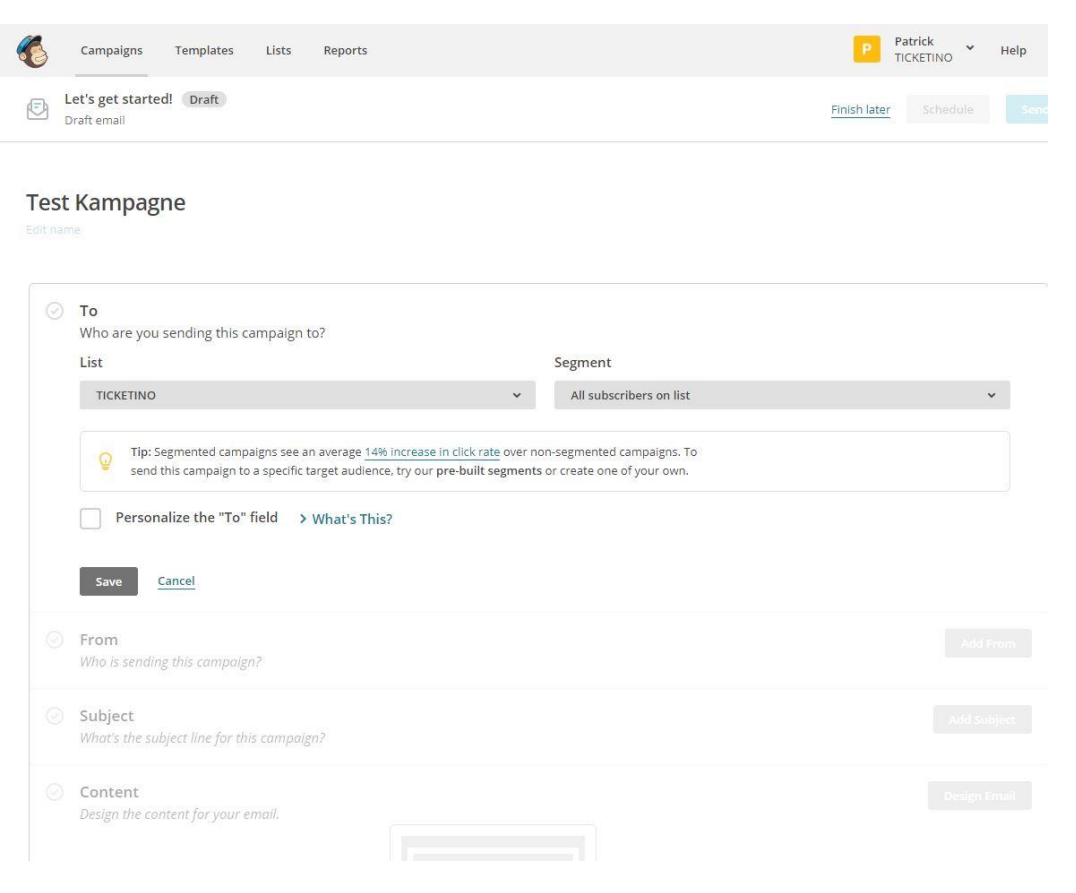

16. Klicke auf «Add From», um deine Absenderinformationen wie angezeigter Name und die E-Mail-Adresse, von welcher der Newsletter versendet wird, zu definieren. Bestätige mit «Save».

|      | Campaigns remplates Lists Reports                                                                         | icatino i             |
|------|----------------------------------------------------------------------------------------------------|-----------------------|
|      | Keep it up! Draft<br>Draft email                                                                          | Finish later Schedule |
|      |                                                                                                    |                       |
| Test | Kampagne                                                                                                  |                       |
|      |                                                                                                    |                       |
| 0    | То                                                                                                    |                       |
|      | All subscribed contacts in the list TICKETINO. 4 recipients                                               |                       |
|      | Your 'To' field is not personalized with merge tags .                                                     |                       |
|      | From                                                                                                    |                       |
|      | Who is sending this campaign?                                                                             |                       |
|      | Name 91 character                                                                                         | rs Email address      |
|      | TICKETINO                                                                                                 | news@ticketino.com    |
|      | Use something subscribers will instantly recognize, like your company name.                               |                       |
|      |                                                                                                    |                       |
|      | Save Câncel                                                                                               |                       |
|      | Save Cancel                                                                                               |                       |
|      | Save <u>Cancel</u>                                                                                        |                       |
|      | Save Cancel Subject What's the subject line for this campaign?                                            |                       |
|      | Save Cancel Subject What's the subject line for this campaign? Content                                    |                       |
|      | Save Cancel Subject What's the subject line for this campaign? Content Design the content for your email. |                       |
|      | Save Cancel Subject What's the subject line for this campaign? Content Design the content for your email. |                       |
|      | Save Cancel Subject What's the subject line for this campaign? Content Design the content for your email. |                       |

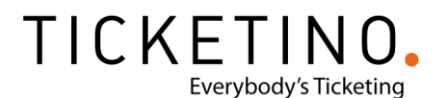

17. Klicke nun auf «Add Subject», um den Betreff deines Newsletters sowie auch die Textvorschau zu definieren. Gestalte den Betreff und die Vorschau ansprechend, denn diese ist massgebend, ob der Empfänger die Email überhaupt öffnet. Bestätige deine Einstellungen erneut mit «Save».

| 6    | Campaigns Templates Lists Reports                                                                                               | P Patrick<br>TICKETI                                                                                  | NO Help       |
|------|----------------------------------------------------------------------------------------------------|----------------------------------------------------------------------------------------------------|---------------|
| E K  | reep it up! Draft<br>rraft email                                                                                                | Finish later Sc                                                                                       |               |
| Test | Kampagne                                                                                                    |                                                                                                    |               |
| 0    | To<br>All subscribed contacts in the list TICKETINO. <u>4 recipients</u><br>Your To' field is not personalized with merge tags. |                                                                                                    |               |
| 0    | From<br>TICKETINO • news@ticketino.com                                                                                          |                                                                                                    |               |
|      | Subject<br>What's the subject line for this campaign?                                                                           |                                                                                                    |               |
|      | Subject 79 characters                                                                                                    | Preview text                                                                                          | 51 characters |
|      | Sichere dir jetzt dein Early <u>Bird</u> Ticket für den kommenden Test ③<br>Event <b>》</b>                                      | Hier kann man einen Vorschau-Text eingeben, der im E-Mai<br>Programm in der Vorschau ersichtlich ist. | ٢             |
|      | How do I write a good subject line? • Emoji support Save Cancel                                                                 | This snippet will appear in the inbox after the subject line.                                         |               |
|      | Content<br>Design the content for your email.                                                                                   |                                                                                                    |               |

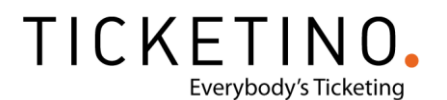

 Nun sind die Grundeinstellungen f
ür deinen Newsletter definiert und es gilt nun, den Newsletter inhaltlich und auch designtechnisch zu gestalten. Klicke hierf
ür auf «Design Email».

|     | ou're almost finished! Draft<br>raft email                                                                                                    | Finish later Schedule |
|-----|----------------------------------------------------------------------------------------------------|-----------------------|
| est | Kampagne<br>°                                                                                                    |                       |
| 0   | To<br>All subscribed contacts in the list TICKETINO. <u>4 recipients</u><br>Your To field is not personalized with merge tags.                                                                             | Edit Recipients       |
| 0   | From<br>TICKETINO • news@ticketino.com                                                                                                    | Edit From             |
| 0   | Subject<br>Sichere dir jetzt dein Early Bird Ticket für den kommenden Test Event 🚥<br>Preview Text: Hier kann man einen Vorschau-Text eingeben, der im E-Mail Programm in der Vorschau<br>ersichtlich ist. | Edit Subject          |
|     | Content<br>Design the content for your email.                                                                                                    | Design Email          |

19. MailChimp bietet für die Newsletter diverse Vorlagen und Layouts an. Wähle nun in der Übersicht eine Vorlage aus, die dir gefällt und die deinen Zweck erfüllt, indem du auf die jeweilige Vorlage klickst und deine Auswahl mit «Next» bestätigst.

| Test Kampagne                                                                                                    |                                                                                  |                                                                                                    |                                                                                                    | Help Save and Exit 🛩                                                                                                    |
|----------------------------------------------------------------------------------------------------|----------------------------------------------------------------------------------|----------------------------------------------------------------------------------------------------|----------------------------------------------------------------------------------------------------|----------------------------------------------------------------------------------------------------|
| Select a template                                                                                                    |                                                                                  |                                                                                                    |                                                                                                    |                                                                                                    |
| Layouts Themes Saved                                                                                                    | d templates Campaigns Co                                                         | de your own                                                                                                    |                                                                                                    |                                                                                                    |
| Featured                                                                                                    |                                                                                  |                                                                                                    |                                                                                                    |                                                                                                    |
| Logo<br>Showcase your products.                                                                                                    | Logo                                                                             | Logo                                                                                                    | Logo                                                                                                    | Lago                                                                                                    |
|                                                                                                    | Share your big news.                                                             | Share your story.                                                                                                    | Send a tailored follow-up email.                                                                                                    | Help people use your product or service.<br>Desiner up in the second region instantial and people to an<br>inner and people adjustments.<br>This cancer as up an instantian of the second region in a settlement                                                                                                    |
| Add a phase here.<br>Peakure the set of your collection frat.                                                                                     | Add a physical term.                                                             | (11), (2)<br>Add a photo times                                                                                                    | € <sup>22</sup> =30<br>Add a phone hore.                                                                                                    | and a set of the set of the set o |
| engen sombinn<br>Men sombinnen for det process mend name after som det som<br>krageliger for mer forderer, som i stage som er som er forsandelse. | 155<br>Add a physics haves Add a physics haves                                   | The most analysis is seen in the second second seco | Non-party monitoric de Marrie y a chi s parte col compa e Universit<br>con Durit e regardo y se de verte instance en a primerica de la stategia<br>1992.<br>El parte de maga, antecesar se a compa estate de la partecia de la state<br>estatemente de se a se de de la constructiva de la partecia de la state. | Add a polytic here.                                                                                                    |
| Sell Products<br>Market a line of products or<br>promote seasonal items.                                                                          | Make an Announcement<br>Share details about a sale, event,<br>or other big news. | Tell A Story<br>Send a newsletter to let people<br>know what you've been up to.                                                                                                    | Follow Up<br>Send a tailored email to people<br>who have engaged with you.                                                                                                    | Educate<br>Explain your products or share<br>knowledge about a topic.                                                                                                    |
| Basic                                                                                                    |                                                                                  |                                                                                                    |                                                                                                    |                                                                                                    |
|                                                                                                    |                                                                                  |                                                                                                    |                                                                                                    |                                                                                                    |
|                                                                                                    |                                                                                  |                                                                                                    |                                                                                                    |                                                                                                    |
|                                                                                                    |                                                                                  |                                                                                                    |                                                                                                    |                                                                                                    |
| 1 Column                                                                                                    | 1 Column - Full Width                                                            | 1:2 Column                                                                                                    | 1:2 Column - Full Width                                                                                                    | 1:2:1 Column                                                                                                    |
| < Back                                                                                                    |                                                                                  | Template > Design                                                                                                    |                                                                                                    | Next >                                                                                                    |

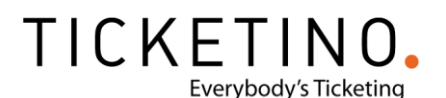

20. Nun öffnet sich der Editor, indem du ganz einfach mit Drag&Drop die Inhalte ersetzen, einfügen, ergänzen und verschieben kannst. <u>Weitere Tipps & Tricks zur</u> <u>Gestaltung deines Newsletters findest du auch beim MailChimp Support.</u>

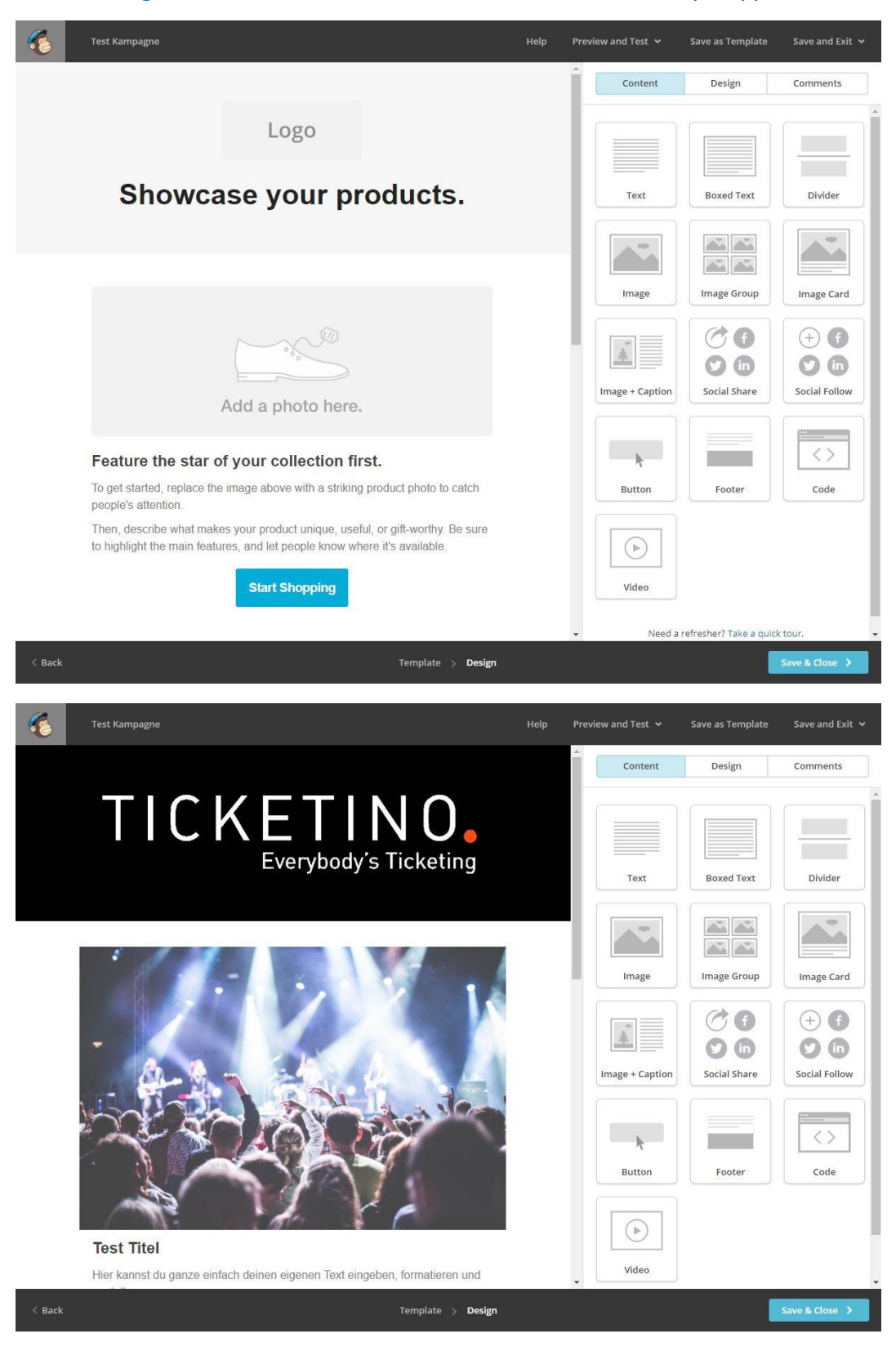

## TICKETINO. Everybody's Ticketing

| ٠      | Test Kampagne                                                                                                    |                                                                                                    | Help | Preview and Test 🐱 | Save as Template           | Save and Exit 🐱      |
|--------|----------------------------------------------------------------------------------------------------|----------------------------------------------------------------------------------------------------|------|--------------------|----------------------------|----------------------|
|        | -                                                                                                    |                                                                                                    |      | Content            | Design                     | Comments             |
|        | Test Titel<br>Hier kannst du ganze einfach deinen ei<br>gestalten.<br>Alle Farben, Schriften, Bilder etc. lasse<br>anpassen. | igenen Text eingeben, formatieren und<br>en sich einfach auf deine Bedürfnisse<br>s kaufen          |      | Text               | Boxed Text                 | Divider              |
|        |                                                                                                    |                                                                                                    |      | Image + Caption    | C f<br>C f<br>Social Share | + f<br>Social Follow |
|        | Hier könnte man weitere Infos zur<br>Veranstaltung einfügen                                                                  | Hier könnte man auch weitere Infos<br>präsentieren wie z.B. Infos zum<br>Ablauf, über Künstler etc. |      | Button             | Footer                     | Code                 |
|        | <u>Link eintugen</u>                                                                                                    | Link einfügen                                                                                       |      | Video              |                            |                      |
| < Back |                                                                                                    | Template > Design                                                                                   |      |                    |                            | Save & Close 💙       |

21. Sobald du mit dem Inhalt und Design deines Newsletters zufrieden bist, klicke auf «Save & Close», um mit dem Versand weiterzufahren oder diesen zu terminieren.

|   | And the second second se |              |       |
|---|----------------------------------------------------------------------------------------------------|--------------|-------|
| C | Your email campaign is ready to send! Draft Finish later                                                                                                    | Schedule     | Ser   |
| > | To<br>All subscribed contacts in the list TICKETINO. <u>4 recipients</u>                                                                                                    | Edit Recipie | ents  |
|   | Your 'To' field is <b>not</b> personalized with merge tags .                                                                                                    |              |       |
| > | From<br>TICKETINO • news@ticketino.com                                                                                                    | Edit Fi      | rom   |
| 0 | Subject                                                                                                    | Edit Sub     | oject |
|   | Sichere dir Jetzt dein Early bild Ticket für den Koninnenden Test Event <b>en</b><br>Prevlew Text: Hier kann man einen Vorschau-Text eingeben, der im E-Mail Programm in der Vorschau<br>ersichtlich ist.                                                                                                    |              |       |
| 2 | Preview Text: Hier kan man einen Vorschau-Text eingeben, der im E-Mail Programm in der Vorschau<br>ersichtlich ist.                                                                                                    | Edit De      | sign  |
| > | Content                                                                                                    | Edit De      | sign  |

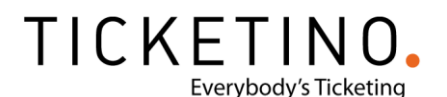

22. Du hast nun zwei Möglichkeiten, deinen Newsletter zu versenden: Sofort oder an einem vordefinierten Termin.

Wenn du ihn sofort versenden möchtest, klicke oben rechts auf den Button «Send». Anschliessend öffnet sich ein Pop-up, bei welchem du den definitiven Versand erneut bestätigen musst, indem du auf den Button «Send now» klickst.

Falls der Newsletter automatisch an einem von dir bestimmten Zeitpunkt in der Zukunft gesendet werden soll, so klicke auf den Button «Schedule», um den genauen Versandzeitpunkt zu definieren. Beachte hierbei unbedingt, dass die richtige Zeitzone ausgewählt wurde und passe diese nötigenfalls an. Sobald alles korrekt eingestellt ist, bestätige das Termineren des Newsletters mittels Klick auf «Schedule Campaign» und dein Newsletter wird automatisch zum definierten Zeitpunkt versendet.

| Schedule Your Campaign     Schedule Your Campaign     Schedule Your Campaign <th></th> <th>Prepare for launch</th> <th>0</th> <th></th>                                                                                                    |                 | Prepare for launch                                  | 0                         |   |
|----------------------------------------------------------------------------------------------------|-----------------|-----------------------------------------------------|---------------------------|---|
| Set up your schedule   Delivery date   Image: Image: |                 |                                                     |                           |   |
| Itcke INO   4 subscribers   This is your moment of glory.   Send Now   Cancel   Schedule Your Campaign   Set up your schedule   Delivery date   August 7 2018   Delivery time   Send at a specific time   12 * 15 * PM * Eastern Time · Edit   Batch delivery Paid Feature   Deliver your campaign to a large list in batches to prevent website-crushing click floods.                                                                                                    |                 | You're about to send a campaign to:                 |                           |   |
| This is your moment of glory.<br>Send Now Cancel<br>Schedule Your Campaign<br>Set up your schedule<br>Delivery date<br>August 7 2018<br>Delivery time<br>12 * : 15 * PM * Eastern Time · Edit<br>Batch delivery Paid Feature<br>Deliver your campaign to a large list in batches to prevent website-crushing click floods.                                                                                                    |                 | 4 subscribers                                       |                           |   |
| Send Now     Schedule Your Campaign     Set up your schedule     Delivery date     August 7 2018     Delivery time   Send at a specific time     12 * : 15 * PM * Eastern Time · Edit   Batch delivery Paid Feature Deliver your campaign to a large list in batches to prevent website-crushing click floods.                                                                                                    |                 | This is your moment of glory.                       |                           |   |
| Schedule Your Campaign     Set up your schedule   Delivery date   August 7 2018   Delivery time   Send at a specific time   12 * : 15 * PM * Eastern Time · Edit   Batch delivery Paid Feature   Deliver your campaign to a large list in batches to prevent website-crushing click floods.                                                                                                    |                 | Send Now Cancel                                     |                           |   |
| Set up your schedule   Delivery date   August 7 2018   Delivery time   Send at a specific time   12 * : 15 * PM * Eastern Time · Edit   Batch delivery Paid Feature   Deliver your campaign to a large list in batches to prevent website-crushing click floods.                                                                                                    |                 | Schedule Your Campaign                              |                           | 0 |
| August 7 2018   Delivery time   Send at a specific time   12 *   12 *   15 *   PM *   Eastern Time · Edit   Batch delivery Paid Feature Deliver your campaign to a large list in batches to prevent website-crushing click floods.                                                                                                    | Set up your sch | nedule                                              |                           | * |
| August 7 2018         Delivery time         Send at a specific time         12 *       15 *       PM *       Eastern Time · Edit         Batch delivery Paid Feature         Deliver your campaign to a large list in batches to prevent website-crushing click floods.       *                                                                                                    | Delivery date   |                                                     |                           |   |
| Delivery time   Send at a specific time   12 * : 15 * PM * Eastern Time · Edit   Batch delivery Paid Feature   Deliver your campaign to a large list in batches to prevent website-crushing click floods.                                                                                                    | August 7 2018   |                                                     |                           |   |
| <ul> <li>Send at a specific time</li> <li>12 * : 15 * PM * Eastern Time · Edit</li> <li>Batch delivery Paid Feature</li> <li>Deliver your campaign to a large list in batches to prevent website-crushing click floods.</li> </ul>                                                                                                    | Delivery time   |                                                     |                           |   |
| 12 Image: 15   Batch delivery Paid Feature   Deliver your campaign to a large list in batches to prevent website-crushing click floods.                                                                                                    | Send at a spece | cific time                                          |                           |   |
| Batch delivery Paid Feature Deliver your campaign to a large list in batches to prevent website-crushing click floods.                                                                                                    | 12 👻 :          | 15 • PM • Eastern Time • Edit                       |                           |   |
| Deliver your campaign to a large list in batches to prevent website-crushing click floods.                                                                                                    | Batch delivery  | / Paid Feature                                      |                           |   |
|                                                                                                    | Deliver your ca | ampaign to a large list in batches to prevent websi | te-crushing click floods. | • |
| Cabadula Compation Concol                                                                                                    | e-b-d-l-e       | Cancel                                              | <u></u>                   |   |

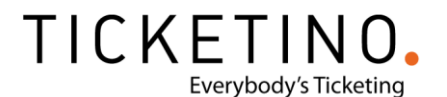

Du siehst nun die Bestätigung von MailChimp, dass dein E-Mail-Newsletter versendet bzw. terminiert wurde und dass du die Performance (Öffnungen / Klicks etc.) in den Reports nachverfolgen kannst.

Zusätzlich siehst du unten auch einen Weblink zu deiner Kampagne. Diesen kannst du problemlos in den sozialen Netzwerken teilen, damit auch Leute, die deinen Newsletter noch nicht abonniert haben, Zugang zu deinem Newsletter über ihren Browser haben.

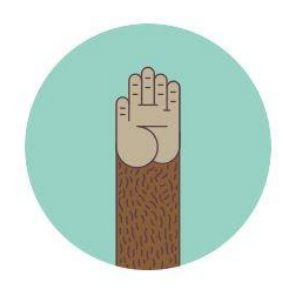

**High Fives!** 

Your campaign is in the send queue and will go out shortly.

"Test Kampagne" will be sent to 4 subscribers from the list, "TICKETINO".

Track Performance In Reports

Track Performance In Mobile App

View or share it at: https://mailchi.mp/9e1e2021cc1f/sichere-dir-jetzt-dein-early-bird-ticket-fr-den-kommenden-test-event

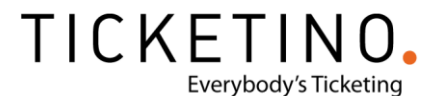

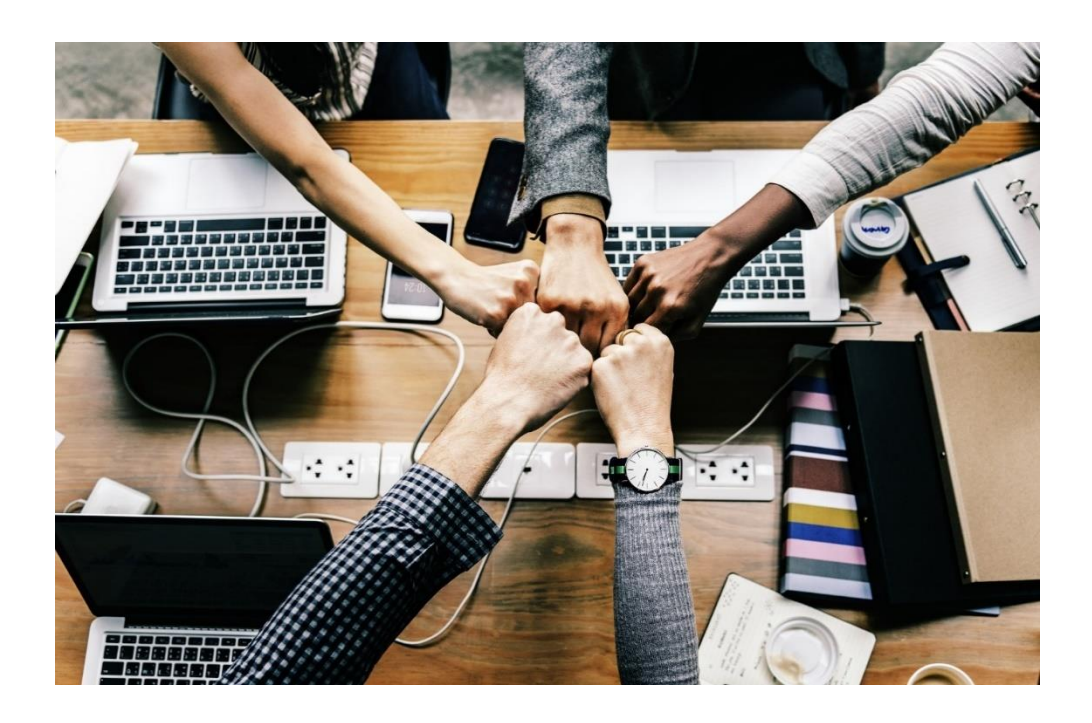

# Wir wünschen dir viel Erfolg mit deinem eigenen Newsletter!

#### Weitere Infos über MailChimp

Bis 2'000 Abonnenten ist die Nutzung von MailChimp komplett kostenlos. <u>Weitere Infos</u> <u>über das Pricing von MailChimp findest du hier.</u>

In der MailChimp Knowledge Base (nur in Englisch verfügbar) findest du zudem noch viele weitere Anleitungen, Tipps und weitere Funktionalitäten rund um MailChimp.

Tipps & Tricks rund um Email Marketing und den Versand von Newslettern <u>8 Tipps für einen erfolgreichen Event-Newsletter!</u>

Synchronisiere deine Ticketkäuferdaten jetzt automatisch mit deinem Newsletter-Tool!

Der beste Zeitpunkt für deinen Newsletterversand

Email Marketing im Kontext der aktuellen Datenschutzregelungen

5 Fehler die du beim E-Mail-Marketing vermeiden musst

Mit diesen 5 Tipps verfehlt dein E-Mail Marketing nicht seine Wirkung

5 E-Mails, die jeder Veranstalter kennen sollte

Bleibe mit Deinen Ticketkäufern in Kontakt - Email-Marketing

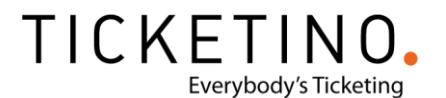

Weitere hoffentlich hilfreiche Tipps & Tricks findest du in der <u>TICKETINO-Academy</u> oder im <u>TICKETINO-Veranstalterblog</u>.

Falls du Hilfe benötigst, bzw. die ganze Anbindung nicht selbst machen möchtest, dann gib diese Anleitung einem Web-Entwickler deines Vertrauens. Alternativ kannst du unter <u>marketing@ticketino.com</u> eine Anfrage stellen und wir schauen, dass wir dir einen Programmierer gegen ein faires Stundensalär vermitteln können. Das <u>TICKETINO</u> Team wünscht dir viel Erfolg mit deinem Onlinemarketing!